# **OPERATIVA PROCESOS DE VERIFICACION SEVEM.**

# **<u>1 PROCESO DE ACTIVACION (OBLIGATORIO PARA COMENZAR A</u> <u>TRABAJAR CON SEVEM)</u>**

Este proceso se realizará solamente una vez, a no ser que sea necesaria su desactivación. En principio, esta activación debería realizarse el SABADO, DÍA 9 DE FEBRERO, a primera hora.

Para ello debemos entrar como habitualmente hacemos desde la pantalla de ventas en F5 ERECEITA y sin introducir ningún cip pulsar F6 ENTRAR. Pulsaremos F10 OPCIONES y accederemos a F12 CONFIGURACION ERECEITA.

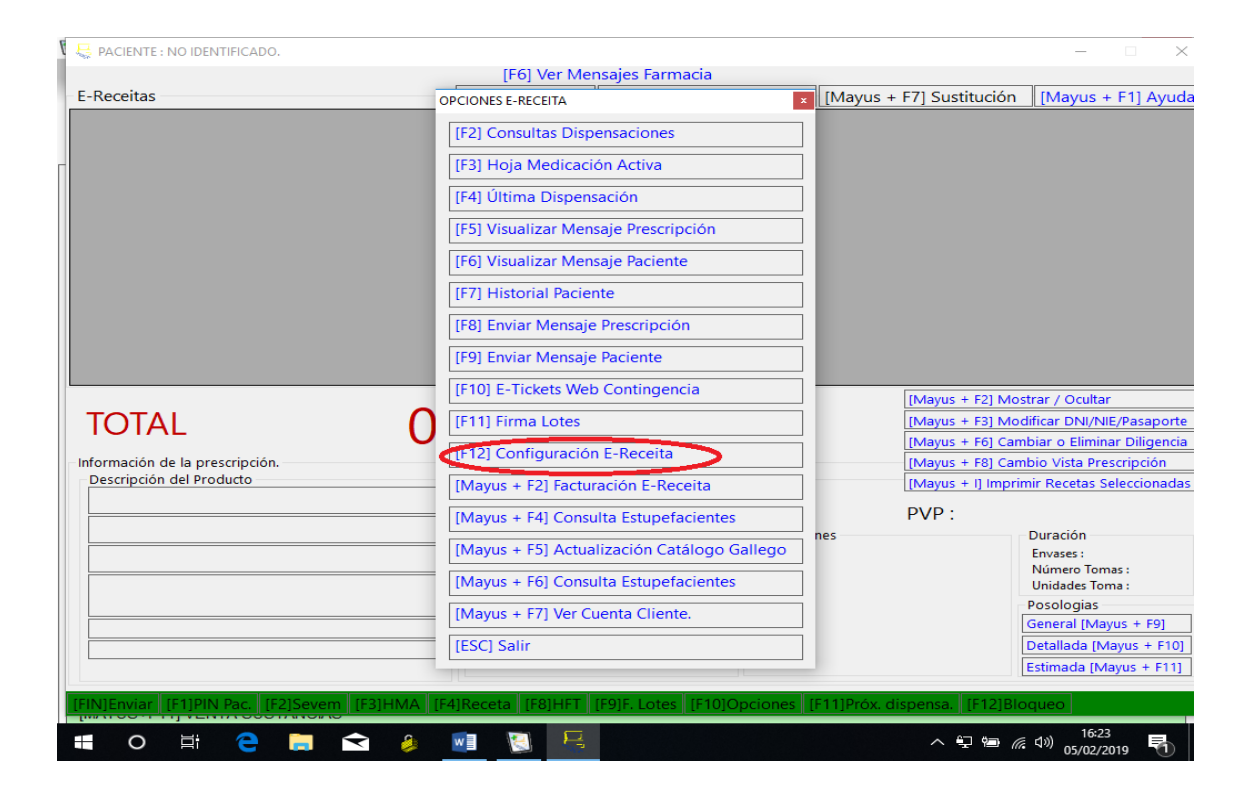

#### En esta pantalla debemos marcar varios campos.

1-ACTIVO SISTEMA DE VERIFICACION SEVEM, pulsaremos en SI (NO HACE FALTA CUBRIR EL CAMPO FECHA).

#### 2-CAMPOS USUARIO SEVEM.

El primer campo, FARMACIA aparecerá cubierto aunque deberemos verificarlo. Aparecerán 6 dígitos. Los dos primeros dígitos se corresponderán con el código de la provincia (36 PONTEVEDRA, 32 OURENSE, 27 LUGO, 15 A CORUÑA). Los siguientes cuatro dígitos se corresponderán con el código provincial de la farmacia.

El segundo y tercer campo USUARIO Y CONTRASEÑA, aparecerán vacíos, y la farmacia deberá cubrirlos. Estos datos los obtiene la farmacia del registro previo que se debió realizar en el SISTEMA DE VERIFICACION DE MEDICAMENTOS, mediante las instrucciones que cada colegio farmacéutico les hizo llegar, y con las cuales cada farmacia se registró con un USUARIO y una CONTRASEÑA.

| 🖁 😓 PACIENTE                  | Parámetros Configuración e-Receita                                                                                   |                                                                     |                                                                            | × 🗆 X                                               |
|-------------------------------|----------------------------------------------------------------------------------------------------|---------------------------------------------------------------------|----------------------------------------------------------------------------|-----------------------------------------------------|
|                               | Método Dispensación                                                                                                  | Firma por Lotes                                                     | Idioma de respuesta mensajes                                               |                                                     |
| E-Receitas                    | Basado Recetas                                                                                                    | Firmar dispensación                                                 | ⊖ Gallego                                                                  | s + F1] Ayuda                                       |
|                               | ○ Basado Prescripciones                                                                                              | O Firmar Lotes dispensación                                         | Castellano                                                                 |                                                     |
| -                             | Tipo Consulta Recetas                                                                                                | Periodo Envío Recetas<br>Tradicionales                              | - Consulta Recetas Pendientes Firma -                                      |                                                     |
|                               | ○ Incremental                                                                                                    |                                                                     | Filtra por farmacéutico                                                    |                                                     |
|                               | No Incremental                                                                                                    | Minutos                                                             | O No filtrar por farmacéutico                                              |                                                     |
|                               | Periodo Consulta Dispensaciones Off-Line                                                                             | Periodo Consulta Nuevos                                             | Respuesta Plan Dispensación                                                |                                                     |
|                               | Minutos 0                                                                                                    | Mensajes<br>Minutos 1                                               | <ul> <li>Visión Farmacéutico (3 meses)</li> <li>Visión Paciente</li> </ul> |                                                     |
|                               | Otras Configuraciones                                                                                                | Periodo Consulta Lista Valores                                      | Periodo Consolidación LECE                                                 |                                                     |
|                               | Control Stock                                                                                                    |                                                                     | ⊖ Diaria                                                                   |                                                     |
|                               | Verificar Firma Lotes                                                                                                | Minutos 240                                                         | Preguntar Registrar LECE Fórmula                                           | ltar                                                |
| TOT/                          | Incluir Denegadas Homologación                                                                                       | WINULUS 240                                                         | ● SI O NO                                                                  | /NIE/Pasaporte                                      |
| - Información<br>- Descripció | Impresora Tickets : \\\markaserver\ticket                                                                            | Periodo Actualización Conjunto –<br>Intercambios                    | Periodo Máximo Anulación<br>Recetas                                        | ninar Diligencia<br>Prescripción<br>s Seleccionadas |
|                               | Código Nacional Farmacia : AG9982                                                                                    | Minutos 60                                                          | Horas 48                                                                   |                                                     |
|                               | Activo Sistema Verificación SEVEM Activa V<br>O NO 1 O NO<br>© SÍ Desde 04/02/2019 00:00 □ O Al fir<br>Tipo Negistro | erif. Recepción SEVEM dsual<br>nalizar O En cada lectur: U<br>Conti | rio SEVEM<br>macia : 369982<br>Isuario : 2                                 | omas :<br>Toma :<br>5<br>Vlayus + F9]               |
|                               | Clave Automatic                                                                                                    | :0                                                                  |                                                                            | [Mayus + F10]                                       |
|                               | CIP                                                                                                    |                                                                     |                                                                            | (may as it is a                                     |
| [FIN]Enviar                   |                                                                                                    |                                                                     |                                                                            |                                                     |
|                               |                                                                                                    |                                                                     | へ 🖓 🖮 🥡 🕼 。                                                                | 15:32                                               |

Una vez cubiertos todos los datos, es necesario, por último, pulsar en ACEPTAR (ENTER) para que éstos queden guardados. A partir de este momento SEVEM ya queda activado.

## 2 PROCESO DE VENTAS DENTRO DE RECETA ELECTRONICA

Nota: la tecla para imprimir las recetas seleccionadas por la impresora de tickets cambia a MAYUS+I

Dentro de la habitual pantalla de receta electrónica COFAGES nos avisará mediante una nueva columna, SEV., y unos símbolos identificativos, de la situación en la que se encuentra el producto respecto al sistema de verificación.

| P    | PACIE                                  | NTE : C       | RISTINA MAR  | IA REG | O REG | 50 - T | TARJETA CIP : 72 | 0308RREI        | E0018 - TIP | 0 : FA      | RMACIA VERDE.                |                |                            |                      |                                    | _                                 |                                    | Х                    |
|------|----------------------------------------|---------------|--------------|--------|-------|--------|------------------|-----------------|-------------|-------------|------------------------------|----------------|----------------------------|----------------------|------------------------------------|-----------------------------------|------------------------------------|----------------------|
| N    | o se h                                 | a intr        | oducido el   | PIN    | del p | oacie  | nte.             |                 | [F6] Ver M  | <b>Mens</b> | ajes Farmacia                |                |                            |                      |                                    |                                   |                                    |                      |
| E    | Recei                                  | tas [1        | ]            |        |       |        |                  | [F7] S          | Seleccion   | ar [        | Alt + F7] Seleccionar Tod    | o [Mayus +     | F7] Sus                    | stituo               | ión [l                             | Mayus                             | - F4] /                            | vuda                 |
|      | Est.                                   | 3loq.         | Conf Imp.    | P/E    | Ν     | U      | Entida           | d               | Clasf.      | %Ap         | Produc                       | cto            |                            | Env                  | Fech                               | ia l'ip                           | o SEV.                             | D.Ca                 |
|      | ۲                                      | 0             |              |        |       |        | ACTIV            | C               | TSI 005     | 60          | EZETROL 10MG 28 COMPRIN      | VIDOS          |                            | 1                    | 24/01/2                            | 019 C                             | ۲                                  |                      |
|      | ۲                                      |               |              | 0      |       |        | ACTIV            | )               | TSI 005     | 60          | ZOLPIDEM DESGEN 5MG 30       | COMPRIMIDO     | S EFG                      | 1                    | 02/02/2                            | 019 G                             | ۲                                  |                      |
|      | ۲                                      |               |              | 0      |       |        | ACTIV            | )               | TSI 005     | 60          | TARGIN 40/20MG 56 COMPR      | rimidos de Lie | BERACI                     | 1                    | 10/02/2                            | 019 G                             | ۲                                  |                      |
|      | ۲                                      |               |              | 0      |       |        | ACTIV            | )               | TSI 005     | 60          | OXICODONA 5 MG 28 CAPS       | ULAS           |                            | 3                    | 01/02/2                            | 019 G                             | ø                                  |                      |
|      | ۲                                      |               |              |        | ſŶ    |        | ACTIV            | )               | TSI 005     | 60          | LORATADINA COMBIX 10MG       | 20 COMPRIM     | DOS E                      | 1                    | 30/01/2                            | 019 G                             | $\odot$                            |                      |
|      | ۲                                      |               |              |        |       |        | ACTIV            | )               | TSI 005     | 60          | LORATADINA COMBIX 10MG       | 20 COMPRIM     | DOS E                      | 1                    | 30/01/2                            | 019 G                             | $\overline{\mathbf{O}}$            |                      |
| ►    | 9                                      |               |              |        |       |        | ACTIV            | )               | TSI 005     | 60          | LORATADINA COMBIX 10MG       | 20 COMPRIM     | DOS E                      | 1                    | 30/01/2                            | 019 <mark>G</mark>                | d                                  |                      |
|      | ۲                                      |               |              |        |       |        | ACTIV            | )               | TSI 005     | 60          | ACIDO SALICILICO/TRIAMCIN    | IOLONA ACETO   | DNIDO                      | 1                    | 06/02/2                            | 019 G                             | ø                                  | L                    |
|      | ۲                                      |               |              |        |       |        | ACTIV            | )               | TSI 005     | 60          | ACIDO SALICILICO/TRIAMCIN    | IOLONA ACETO   | ONIDO                      | 1                    | 09/02/2                            | 019 G                             | ø                                  |                      |
|      | ۲                                      |               |              |        |       |        | ACTIV            | )               | TSI 005     | 60          | ACIDO SALICILICO/TRIAMCIN    | IOLONA ACETO   | ONIDO                      | 1                    | 12/02/2                            | 019 G                             | ø                                  |                      |
|      | 9                                      |               |              |        |       |        | ACTIV            | )               | TSI 005     | 60          | VYTORIN 10/20MG 28 COM       | PRIMIDOS       |                            | 1                    | 23/01/2                            | 019 G                             | $\overline{\mathbf{O}}$            |                      |
| - In | TO<br>formac                           | TAI<br>ión de | la prescripc | ión. — |       |        | 1,               | 87              | 7           |             |                              |                | [Mayus<br>[Mayus<br>[Mayus | + F3<br>+ F6<br>+ F8 | ] Modifica<br>] Cambia<br>] Cambio | ar DNI/N<br>r o Elimi<br>Vista Pr | IIE/Pasa<br>nar Dilig<br>escripció | porte<br>encia<br>ón |
| 6    | Descrip                                | oción d       | lel Producto |        |       |        |                  | Descr           | ipción del  | Tratar      | niento<br>Emisión receta : 3 | 0/01/2019      | [Mayus                     | ; + I] I             | mprimir f                          | Recetas                           | Seleccio                           | nadas                |
|      |                                        |               | Prescrip     | ción   | Act   | iva    |                  | Inicio<br>Ein : | : 30/01/2   | 2019        | Stock · 27                   | 0/01/2015      | D\/D ·                     | 2                    | 11                                 |                                   |                                    |                      |
|      |                                        |               | Receta D     | ispe   | nsal  | ble.   |                  | - Adve          | ertencias — |             |                              | iones          |                            | 5                    | - Du                               | ración –                          |                                    |                      |
| ĺ    |                                        |               | C.N.         | 6849   | 934   |        |                  |                 |             |             |                              |                |                            |                      | Env                                | vases : 1                         |                                    |                      |
| ĺ    |                                        |               |              | X 10   | MG 2  | 20     |                  |                 |             |             |                              |                |                            |                      | Nu<br>Un                           | imero To<br>idades To             | mas :<br>oma :                     |                      |
|      | COM                                    | PRIM          | IDOS EFG     |        |       |        |                  |                 |             |             |                              |                |                            |                      | Pos                                | sologias                          |                                    |                      |
| ĺ    | Tipo elemento Producto                 |               |              |        |       |        |                  |                 |             |             | Ger                          | neral [M       | ayus + F                   | 9]                   |                                    |                                   |                                    |                      |
|      | Dispensable en farmacias y hospitales. |               |              |        |       |        |                  |                 |             |             | Det                          | allada (I      | Mayus +                    | F10]                 |                                    |                                   |                                    |                      |
|      |                                        | ,             |              |        |       |        |                  |                 |             |             |                              |                |                            |                      | Esti                               | mada (N                           | /layus +                           | F11]                 |
| 15   |                                        |               |              |        |       |        |                  |                 |             |             |                              |                |                            |                      |                                    |                                   |                                    |                      |
|      | INJERIV                                |               | TIPIN Pac.   |        | seve  |        |                  | jkecët          |             | T [F        |                              |                | ispensa.                   | TL                   | ZIBIOQU                            | eo                                |                                    |                      |
| Ŧ    | (                                      | С             |              |        |       |        |                  | w               | × 4         |             | 関 👌 🖳                        |                | ^                          | <u>و</u>             | ■ <i>(ii</i> , �)                  | 9:1                               | 8<br>2019                          | 2                    |
|      |                                        |               |              |        |       |        |                  |                 | ~           |             |                              |                |                            |                      |                                    | 00/02/                            | 2019                               | $\odot$              |

# **PRODUCTO SUJETO A VERIFICACION SISTEMA SEVEM.**

Los productos marcados con este símbolo están dentro de las referencias que se deben verificar mediante un código datamatrix y que en la venta aun no se ha introducido dicho código. Esto no significa, que, durante el periodo de convivencia, durante el cual aún habrá stock de estos productos sin el código datamatrix, se puedan dispensar mediante el código de barras como se venía realizando hasta ahora.

#### PRODUCTO SUJETO A VERIFICACION SEVEM Y YA SE HA INTRODUCIDO SU CODIGO DATAMATRIX CORRESPONDIENTE.

Los productos marcados con este símbolo son productos a las que durante el proceso de venta YA LE HEMOS INTRODUCIDO SU CODIGO DATAMATRIX. Como hasta ahora, se marcarán también en amarillo, como cuando introducimos un código de barras, indicando que ese producto ya tiene su código datamatrix introducido.

### PRODUCTO NO SUJETO A VERIFICACION SISTEMA SEVEM.

Los productos marcados con este símbolo NO están dentro de las referencias que se deben verificar mediante un código datamatrix, por lo tanto se dispensarán mediante el código de barras correspondiente.

En la pantalla de ventas, la tecla F2 SEVEM, nos permite ver todos los códigos datamatrix introducidos durante la venta, pudiendo con la tecla ELIMINAR, el borrar alguno de ellos, con lo cual la línea correspondiente quedará desmarcada. Así mismo, el programa nos avisa, en el caso de que introduzcamos por error el mismo código datamatrix más de una vez en la misma venta, así como sí el código datamatrix que introducimos esta caducado.

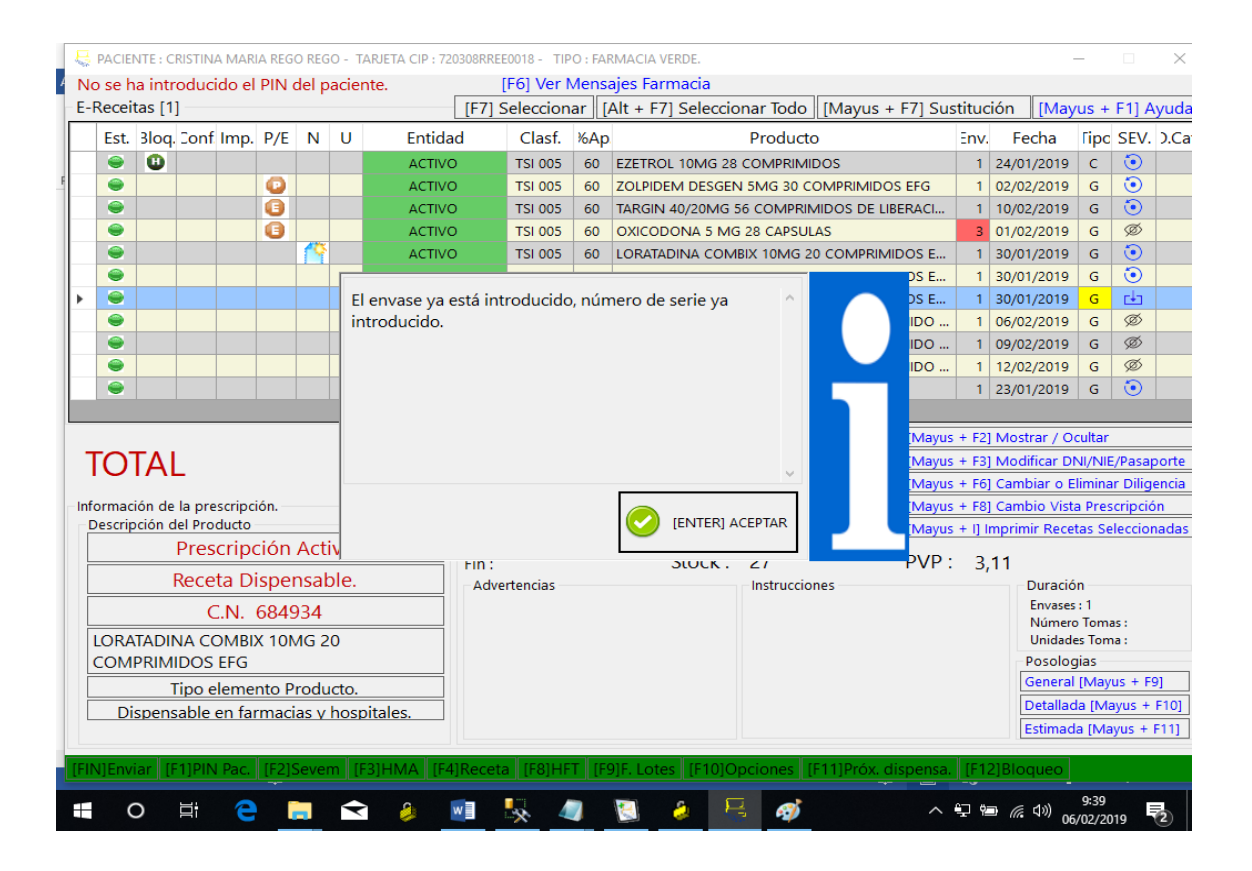

En el supuesto que durante una dispensación electrónica, se utilizara un código datamatrix ya dispensado en anteriores ventas (desactivado) ó que lleva implícito algún aviso (LOTE BLOQUEADO, ROBO, ETC), el sistema de verificación, en el momento de cerrar y firmar la venta con la tecla FIN, nos lo avisará, y la situación de esta línea de venta quedará marcada con un símbolo

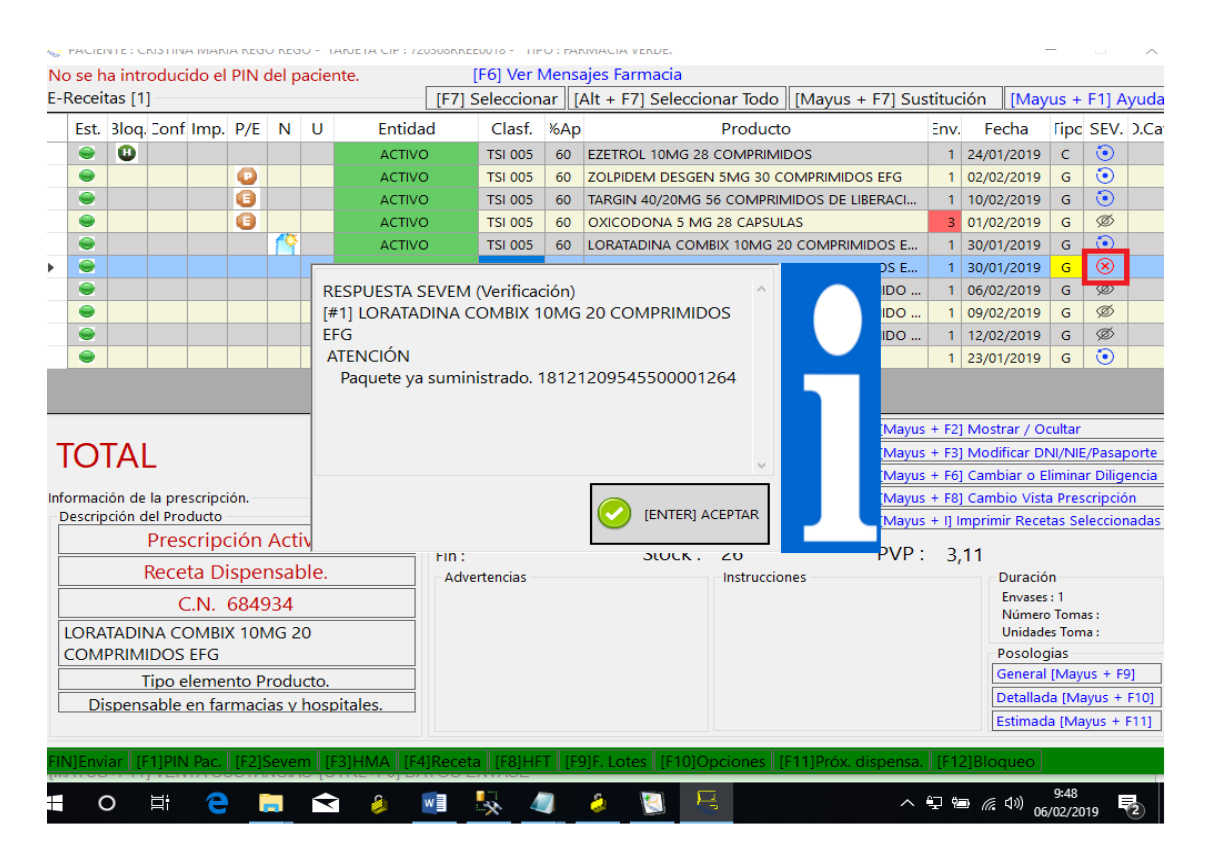

En estos casos podemos proceder a, con la tecla F7, desmarcar esa línea de venta y no realizarla, ó bien picar en el símbolo , y de esta manera eliminar el código datamatrix que habíamos utilizado, con lo que la línea quedará desmarcada, para posteriormente utilizar un código datamatrix correcto.

| A PACIENTE : CRISTINA MARIA REGO REGO - TARJETA | CIP: 720308RREE0018 - TIPO:<br>[F6] Ver Me | FARMACIA VERDE  | ia                          |                 |                      |                   |                      | ×               |
|-------------------------------------------------|--------------------------------------------|-----------------|-----------------------------|-----------------|----------------------|-------------------|----------------------|-----------------|
| E-Receitas [1]                                  | IE71 Seleccionar                           | IAIt + E71 Se   | leccionar Todo IN           | 1av/us + E71 Su | stitución IM         | avus +            | F1] A                | yud             |
| Est. 3loq.<br>Entrada Manual Producto           | al [F8] Entrada Manual.                    |                 |                             |                 |                      | Гірс              | SEV.                 | ).C             |
| Código Producto :                               |                                            |                 |                             | Esqu            | iema Codigo :<br>N v | G                 | 0                    |                 |
| Número Serie :                                  |                                            |                 |                             |                 |                      | G                 | ø                    |                 |
| Lista de Productos. [1]                         |                                            |                 |                             |                 |                      | G                 | $\overline{\otimes}$ |                 |
| Envases Código                                  | Número Serie.                              | Caducidad.      | Lote.<br>Pruebasi oratadina | Estado          | ELIMINAR             | G                 | ැන<br>ල              |                 |
|                                                 | 1012120304000001204                        | 01/01/2021      | The busicer at a constant   |                 |                      | G                 | <u>م</u>             |                 |
|                                                 |                                            |                 |                             |                 |                      |                   | <u> </u>             |                 |
|                                                 |                                            |                 |                             |                 |                      | cultar            |                      |                 |
| ΤΟΤΑΙ                                           |                                            |                 |                             |                 |                      | limina            | E/Pasaj<br>ar Dilig  | porte<br>jencia |
| Información de<br>Descripción c                 |                                            |                 |                             |                 |                      | a Pres            | cripció              | ón<br>nada      |
|                                                 |                                            |                 |                             |                 |                      |                   |                      |                 |
|                                                 |                                            |                 |                             |                 |                      | in<br>1:1         |                      |                 |
| LORATADII                                       |                                            |                 |                             |                 |                      | o Tom<br>es Ton   | as:<br>na:           |                 |
| COMPRIM                                         |                                            |                 |                             | (F5) 🚫          | CANCELAR [ESC]       | gias<br>[May      | us + F               | 9]              |
| Dispens                                         |                                            |                 |                             |                 | Estima               | la (Ma<br>ada (Ma | ayus +<br>ayus +     | F10]<br>F11]    |
| [FIN]Enviar [F1]PIN Pac. [F2]Sevem [F3]HM       | A [F4]Receta [F8]HFT                       | [F9]F. Lotes [f | F10]Opciones [F11           | ]Próx. dispensa | . [F12]Bloqued       |                   |                      |                 |
|                                                 |                                            | 2 1             | E                           | ~               | € <b>3</b> ( 10)     | 10:00             |                      |                 |

**Para anular una dispensación electrónica** el proceso es igual al que hasta ahora veníamos realizando. Solamente debemos, en el momento de realizar la anulación, y antes de pulsar F2 ANULAR DISPENSACION, el introducir el código datamatrix del producto a devolver, volviendo a quedar esté de nuevo activo.

| No<br>Consu | PACIENTE : CRIST<br>se ha introd<br>Ita Dispensacion | rina maria rego rego -<br>ucido el PIN del paci<br>es | TARJETA CIP :<br>ente. | : 720308RREE0018 | - TIPO : F<br>Ver Men | ARMACIA VERDE.<br>Isaies Farmacia |           |         |            |          |              | -     |     | ×    |
|-------------|------------------------------------------------------|-------------------------------------------------------|------------------------|------------------|-----------------------|-----------------------------------|-----------|---------|------------|----------|--------------|-------|-----|------|
| Crit        | Criterio de selección.                               |                                                       |                        |                  |                       |                                   |           |         |            |          |              |       |     |      |
|             |                                                      |                                                       | Códi                   | go Dispensaci    | ón :                  |                                   |           |         |            |          |              |       |     |      |
| FEC         | HA DESDE :                                           | 04/02/2019                                            |                        |                  |                       |                                   | Se han    | dispen  | sado 1 E-  | Keceitas |              |       |     |      |
| FEC         | HA HASTA :                                           | 06/02/2019                                            | Códi <u>c</u>          | go Farmaceutio   | :o:                   |                                   |           |         |            |          |              |       |     |      |
|             | 1                                                    |                                                       |                        |                  |                       |                                   |           |         |            |          |              |       |     |      |
|             | Receta                                               | Fecha                                                 | Tipo                   | Farmacia         | C.N.                  | Producto                          |           | Cant.   | PVP        | Apor     | E-Rec        | E-Imp | CDR | SEV. |
| ►           | No disponi                                           | ble 06/02/2019 9:43:28                                | ACTIVO                 | AG9982           | 684934                | LORATADINA COMBIX 1               | 0MG 2     | 1       | 3.11       | 1,87     | SI           | NO    | NO  | d a  |
|             |                                                      |                                                       |                        |                  |                       |                                   |           |         |            | lineer   |              |       |     |      |
| [F2]/       | Anular Dispen                                        | sación [F4]Mostrar F                                  | armacéutic             | o [F5]Buscar     | Criterios             | [F6]Buscar Todas [F               | 7]Info. C | DR [F   | 8]Sevem    | [ESC]Sa  | lir          |       |     |      |
| [FIN        | ]Enviar [F1]F                                        | PIN Pac. [F2]Sevem                                    | [F3]HMA                | [F4]Receta [F    | 8]HFT                 | F9]F. Lotes [F10]Opci             | ones [F   | 11]Pró: | x. dispens | a. [F12] | Bloque       | ео    |     |      |
|             | 0 🗏                                                  | 2 🗖                                                   | > 🤌                    | w1               | 47                    | 2 🔕 🧭                             | Ę         |         | /          | . 🗄 📾    | <i>(</i> ( ) | ) 10  | 20  | 5    |

Si intentamos el anular una dispensación electrónica mediante un código datamatrix activo (no dispensado), el sistema de verificación nos avisará mediante un mensaje.

| in the letter clubi                            | INA WARA REGOREGO         |                                                                   |                |            |            |       |           |        |     |
|------------------------------------------------|---------------------------|-------------------------------------------------------------------|----------------|------------|------------|-------|-----------|--------|-----|
| No se ha introdu<br>onsulta Dispensacione      | ucido el PIN del pa<br>es | ciente. [F6] Ver Mensaies Farn                                    | nacia          |            |            |       |           |        |     |
| Criterio de seleco                             | ión.                      |                                                                   |                |            |            |       |           |        |     |
|                                                |                           | Código Dispensación :                                             | 6.1            |            |            |       |           |        |     |
| FECHA DESDE :                                  | 04/02/2019                |                                                                   | Se han         | dispensado | DIL-Rece   | itas  |           |        |     |
| FECHA HASTA : 06/02/2019 Código Farmaceutico : |                           |                                                                   |                |            |            |       |           |        |     |
| RACIENTE : CRIST                               | INA MARIA REGO REGO       | - TARJETA CIP : 720308RREE0018 - TIPO : FARMACIA VE               | RDE.           |            |            |       |           | - 0    |     |
| No se ha introdu<br>onsulta Dispensacione      | ucido el PIN del pa       | ciente. [F6] Ver Mensaies Farn                                    | nacia          |            |            |       |           |        |     |
| Criterio de seleco                             | ión.                      |                                                                   |                |            |            |       |           |        |     |
|                                                |                           | Código Dispensación :                                             | Se her         |            | 1 E P      |       |           |        |     |
| FECHA DESDE :                                  | 04/02/2019                | Anulación de la Dispensación.                                     |                |            | · I L-Rece | itas  |           |        |     |
| FECHA HASTA :                                  | 06/02/2019                | Dispensación errónea del producto prescri                         | io             | ~          |            |       |           |        |     |
|                                                |                           | Descripción de la Anulación (Motivo)                              |                |            |            |       |           |        |     |
| 1                                              |                           | RESPUESTA SEVEM (Anulacion)                                       |                |            |            |       |           |        |     |
| Receta                                         | Fecha                     |                                                                   |                |            | Ar         | oor E | -Rec E-Ir | np CDR | SEV |
| No disponit                                    | 06/02/2019 9:43:          | El estado actual del paquete no correspo<br>operación de deshacer | onde a la      |            | .11        | 1,87  | SI NO     | D NO   | •   |
|                                                |                           |                                                                   |                |            |            |       |           |        |     |
|                                                |                           |                                                                   |                |            |            |       |           |        |     |
|                                                |                           |                                                                   |                |            |            |       |           |        |     |
|                                                |                           |                                                                   |                |            |            |       |           |        |     |
|                                                |                           |                                                                   |                |            |            |       |           |        |     |
|                                                |                           |                                                                   | ENTER] ACEPTAR |            |            |       |           |        |     |
|                                                |                           |                                                                   |                |            |            |       |           |        |     |

## <u>3. VENTAS LIBRES Ó A TRAVES DE ENTIDADES(MUFAC.ETC)</u>

El proceso de dispensación por venta libre ó a través de otras entidades (MUFACE, ISFAS, ETC) mediante códigos datamatrix es igual a como lo veníamos realizando hasta ahora.

A la hora de introducir el código del producto a dispensar utilizaremos el código datamatrix, con lo que el proceso de venta continuará exactamente igual.

También tendremos los mismos mensajes que en receta electrónica, avisándonos de si el código datamatrix está ya introducido en esa venta, producto caducado, etc.

Así mismo, en el momento del cierre de la venta mediante F10 cierre o tecla FIN, el sistema de verificación nos podrá enviar una mensajería que incluirá varios posibles avisos (producto ya dispensado en anteriores ventas, por lo tanto desactivado, producto robado, lote bloqueado, etc), con lo cual procederemos a la anulación de dicha dicha línea de venta.

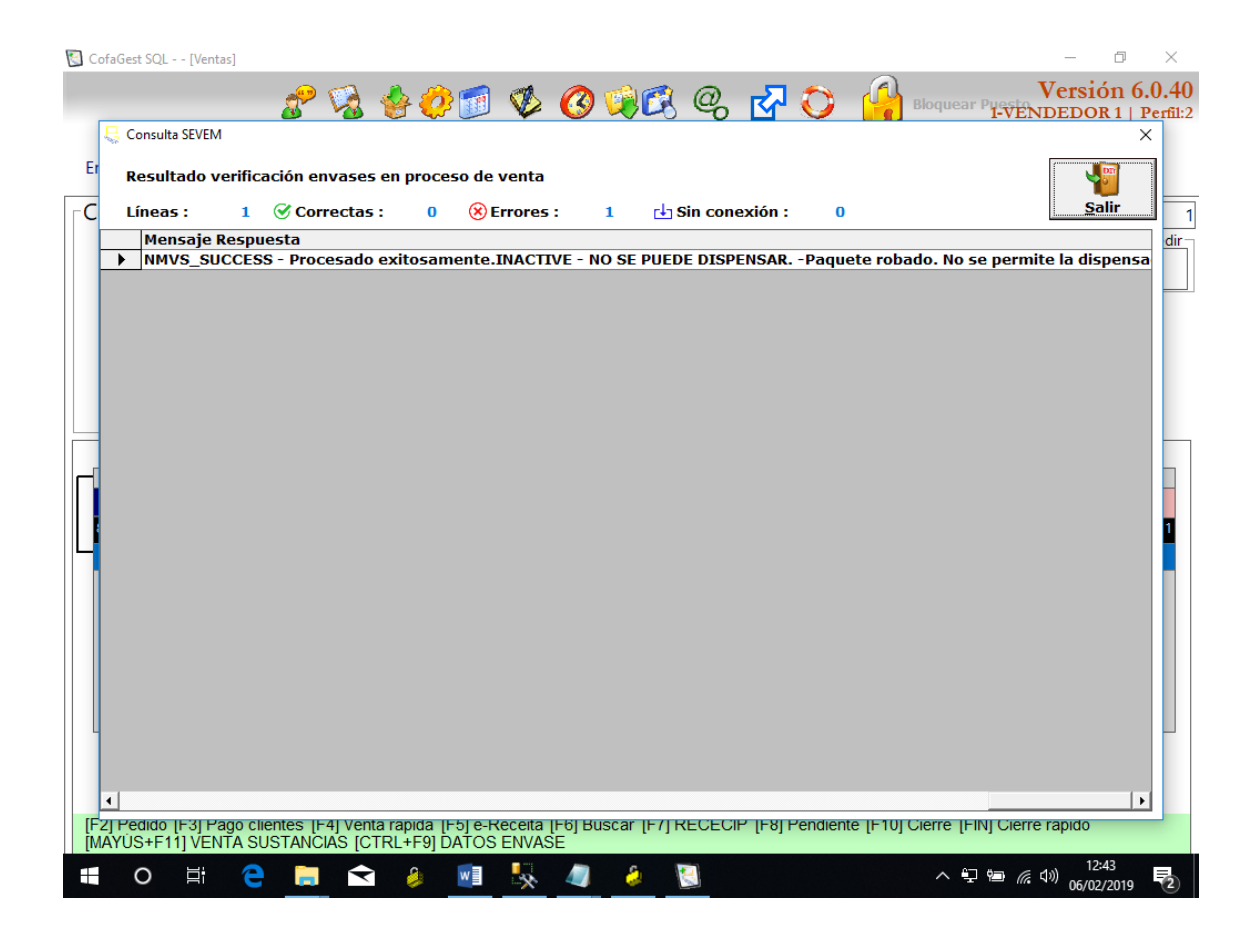

Por último, en cuanto a las devoluciones a realizar por venta libre ó entidades, el sistema comprobará por un lado si el código datamatrix introducido ha sido dispensado en nuestra farmacia, así como si está dentro de los 10 días de validez para anular esta dispensación. En caso contrario el sistema de verificación nos avisará mediante un mensaje.

| 🛐 CofaGest SQL [Ventas]                                                                       |                                                                                                    | – 0 X                 |
|-----------------------------------------------------------------------------------------------|----------------------------------------------------------------------------------------------------|-----------------------|
| n 🖉 🖗 🖗 💋                                                                                     | 🗃 🕸 🕜 🖗 🖓 🖉 🗳                                                                                                    | Versión 6.0.40        |
|                                                                                               |                                                                                                    |                       |
| Empleado 1 VENDEDOR 1                                                                         | 06/02/2019 12:56:44 Caja Núr                                                                                                    | mero 1                |
| Consejos [F1] Ampliar                                                                         | Indicadores : B-Baja C-Excl. Cat. M-NO CUMPLE menor<br>Precios : Menor : 3,11 Referencia : 3,11                                                                                           | N° Líneas 0           |
|                                                                                               | Últ. compra : 05/02/2019 Últ. venta : 06/02/2019<br>Caducidad : Diag. hosp.  TLD  Baja                                                                                                    |                       |
|                                                                                               | Caducidad : 01/01/21 Lote : PruebasLoratadin                                                                                                    |                       |
| OTROS ANTIHISTAMÍNICOS, USO SISTÉMICO                                                         | IÓN X                                                                                                    |                       |
| Código P<br>8470006849347 LORATADINA COME                                                     | Sólo se permiten devoluciones de envases dispensados en la<br>misma farmacia en los últimos 10 días, no se ha detectado la<br>venta de este envase en los históricos de la farmacia.<br>D | Apor Uds Total        |
|                                                                                               | Aceptar                                                                                                    |                       |
|                                                                                               |                                                                                                    |                       |
|                                                                                               |                                                                                                    |                       |
|                                                                                               |                                                                                                    |                       |
|                                                                                               |                                                                                                    |                       |
|                                                                                               |                                                                                                    |                       |
| [H2] Cambiar PVP [H3] Sust [H4] Opc. Pedido [H3<br>[MAYUS+F4] Cof@Online [CTRL+F9] Datos Enva | j Estad (Foj inter (F7) Act.prod (F8) Texto (F9) Prod (F10) Pac<br>se                                                                                                    | ientes [F11] Coet.Red |
| 🕂 O 🛱 🤁 🥫 😒 🔌                                                                                 | 🗾 🕺 🤚 💹 🛷                                                                                                    | へ 🖓 🖮 腐 🕼 12:56       |

# **4 ACCESO A LOS SERVICIOS DE VERIFICACION.**

Desde COFAGES podremos acceder directamente a los servicios de verificación que SEVEM nos ofrece, y en donde, introduciendo un código datamatrix, el servicio nos indicará en que situación se encuentra en el sistema de verificación (dispensado, se puede dispensar, caducado,etc.)

Para ello, dentro del menú de COFAGES accederemos a FICHEROS GENERALES-SERVICIO VERIF. MEDICAMENTOS.

Deberemos indicar la acción a realizar, introducir el código datamatrix y pulsar en F5 ENVIAR. Normalmente deberemos usar la acción de VERIFICAR, puesto que si utilizamos la de DISPENSAR O ANULAR, este proceso quedaría registrado en el SEVEM, pero no en nuestro programa de gestión.

| CofaGest SQL [Menu principal] |                                                                                                    |                            | — D ×                           |
|-------------------------------|----------------------------------------------------------------------------------------------------|----------------------------|---------------------------------|
| a                             | Sistema Español de Verificación de Medicamentos. S                                                                                                    | EVEM                       | Versión 6.0.40                  |
| See 1                         | Sistema Español de                                                                                                    | Modo Envío                 | 1-VENDEDOR 1   Perfil:2         |
|                               | Verificación de Medicamentos                                                                                                    | Automático                 |                                 |
| Ventas                        | CE. /- AA                                                                                                    |                            |                                 |
| Pedidos y compras             |                                                                                                    | <ul> <li>Manual</li> </ul> |                                 |
| Abonos, facturas, resumene    |                                                                                                    |                            |                                 |
| Ficheros generales            | Acción a Realizar                                                                                                    | ~                          | nesten                          |
| Paquetes de recetas           | - Entrada Automática                                                                                                    |                            | Igestad.                        |
| Facturación a clientes        | DISPENSAR                                                                                                    |                            | ión Farmacéutica                |
| Informes varios               | Código Datamatrix : MARCADO MUESTRA                                                                                                    | SIMPLE                     | odra 1 986 48 55 27             |
| Utilidades                    | DESHACER MARCADO                                                                                                    | MUESTRA SIMPLE             | : 981.16.90.80                  |
| Cierre Estadístico            | MARCADO COMO DE                                                                                                    | STRUIDO                    | : 988.25.38.94                  |
| Salir                         | Resultado                                                                                                    |                            |                                 |
|                               | Caducidad :<br>Lote :<br>N <sup>o</sup> Serie :<br>Código Nacional:<br>ESTADO PAQUETE :<br>(F3) Comunicaciones Pendientes.<br>(F2) Funciones en Bloque. | Código Producto:           | Vorre y Comunicaciones<br>ARKKA |
|                               |                                                                                                    |                            | 13:20                           |

Una vez pulsado F5 enviar, dentro del recuadro ESTADO PAQUETE, el sistema de verificación nos responderá en que estado se encuentra ese código datamatrix.

| CofaGest SQL [Menú principal] |                                                               |                                     |                         |
|-------------------------------|---------------------------------------------------------------|-------------------------------------|-------------------------|
|                               | sistema Español de Verificación de Medicam                    | nentos. SEVEM                       | Versión 6.0.40          |
| See 1                         | Sistema Español de                                            | Modo Envío                          | 1-VENDEDOR 1   Perfil:2 |
|                               | Verificación de Medica                                        | mentos                              |                         |
| Ventas<br>Pedidos y compras   | <b>SE√e</b>                                                   |                                     |                         |
| Abonos, facturas, resumene    |                                                               |                                     |                         |
| Ficheros generales            | Accion a Realizar VERIFICAR                                   |                                     | idest <b>sd</b>         |
| Paquetes de recetas           | Entrada Automática Producto                                   |                                     | 3                       |
| Facturación a clientes        |                                                               |                                     | ión Farmacéutica        |
| Informes varios               | Código Datamatrix :                                           |                                     | edra : 986.48.55.27     |
| Utilidades                    | 01084700068493471721010110Pru                                 | ebasLoratadina 21181212095455000012 | 64 i : 981.16.90.80     |
| Cierre Estadistico            |                                                               |                                     | : 988.25.38.94          |
| Salir                         | Resultado                                                     |                                     |                         |
|                               | LORATADINA COMB. 10                                           | -20 CMP.EFG                         |                         |
|                               | Caducidad : 01/01/2021                                        |                                     |                         |
|                               | Lote : PruebasLoratadi                                        | ina                                 |                         |
|                               | Nº Serie : 18121209545500                                     | 0001264                             |                         |
|                               | Código Nacional: 684934                                       | Código Producto: 08470005849        | 347                     |
|                               | ESTADO PAQUETE :                                              |                                     |                         |
|                               | NMVS_SUCCESS - Procesado exit<br>ACTIVE - PUEDE SER DISPENSAD | tosamente.<br>O.                    |                         |
|                               | (F3) Comunicaciones Rendientes                                |                                     | ware y Comunicaciones   |
|                               | [F2] Funciones en Bloque.                                     | ENVIAR [F5]                         |                         |
|                               |                                                               | ê 🚿 🕥 💻                             |                         |